■ EPSON\_Scan遅延解消.VBS / EPSON\_Scan遅延解消.BAT に関する説明 ■

written by 藤田 聖二 ( http://www.alles.or.jp/~sfujita/ ) rev.0 2009-09-30 rev.1 2010-05-06 rev.2 for Win7 2011-03-02 Web公開 2012-05-09

### ■これは何?

TREND MICRO社製ウイルスバスター (コーポレートエディション含む)を導入したWindows XP/7に接続されたEPSON製ス キャナを使用する際に、動作が激しく遅延するのを解消するためのスクリプトおよび、それを起動するバッチです。

この「遅延」は、EPSON スキャナのTWAINドライバ「Epson Scan」が動作中に随時作成するTWAIN.LOGを、TREND MICRO社製ウイルスバスター (コーポレートエディション含む)がリアルタイムスキャンすることで、プレビュー動作前後、 本スキャン前後に無駄な待ち時間が発生する現象のことです。 本ツールにより処理遅延の不具合が解消できます。

※本来なら、ウイスルバスターのリアルタイムスキャンの設定で、上記TWAIN.LOG をスキャン対象から除外すれば 解決するのですが、コーポレートエディション(&セキュリティポリシー上)の都合上など様々な理由で、除外できない 場合のための遅延防止策です。

#### ■使い方の概要

EPSONのスキャナを使ってスキャン作業する前に、EPSON\_Scan遅延解消.BATを一度ダブルクリックで起動するだけです。 スキャン作業を終えるたびにEPSON\_Scan遅延解消.BATを随時停止させても構いませんし、面倒ならそのまま起動させた ままでも構いません(このVBSによるCPU負荷は0%に近いため、PC動作が重く感じることはありません)。 随時停止させない場合は、PCをシャットダウンまたは再起動しない限り、スキャンのたびにダブルクリックで起動させる必要 がありません。

上記ダブルクリックが面倒であるならば、EPSON\_Scan遅延解消.BATをスタートメニューの[スタートアップ]に登録して しまっても構いません。

■やや細かい説明(読まなくても構いません)

スクリプト単体をダブルクリックしても機能は果たしますが、標準ではWSCRIPTがホストとなって起動する関係で

・起動したことがわかり難い(これは起動時のダイアログをつけたので解消)

・途中で止めたくなってもPCに詳しくないと安全に止められない

・起動状態にあるのか、既に停止させたのか分かり難い

という問題があります。

そのため、CSCRIPTをホスト指定したバッチによってVBSを起動させるという2段構えにしています。

# ■ファイルの設置方法 (使用前に一度だけ行う作業)

EPSON製スキャナのつながっているPCには以下のようにファイルを設置して下さい。

### a) Windows XPの場合

※同梱ファイルの「WinXP用」フォルダ内のファイルを使って下さい。

1:EPSON\_Scan遅延解消.VBS を以下のパスに配置する C:¥Documents and Settings¥All Users つまり、 C:¥Documents and Settings¥All Users¥EPSON\_Scan遅延解消.VBS

とする。

2:EPSON\_Scan遅延解消.BAT を(上記と同じ)以下のパスに配置する C:¥Documents and Settings¥All Users

つまり、

C:¥Documents and Settings¥All Users¥EPSON\_Scan遅延解消.BAT とする。

| 🗁 C:#Documents and Setting | s∎All Usei | s                               |          |
|----------------------------|------------|---------------------------------|----------|
| ファイル(E) 編集(E) 表示(V)        | お気に入       | り( <u>A</u> ) ツール( <u>T</u> ) へ | » 🥂      |
| 0.0.0 00                   | (a) (a)    | × 9 🔤 •                         |          |
| アドレス(D) 🛅 C:¥Documents and | Settings¥A | l Users                         | *        |
| 名前 🔺                       | サイズ        | 種類                              | 更新日時     |
| Application Data           |            | ファイル フォルダ                       | 2012/04/ |
| DRM                        |            | ファイル フォルダ                       | 2010/02/ |
| Favorites                  |            | ファイル フォルダ                       | 2008/06/ |
| 🛅 Templates                |            | ファイル フォルダ                       | 2008/06/ |
| スタートメニュー                   |            | ファイル フォルダ                       | 2011/04/ |
| <u> </u> デスクトップ            |            | ファイル フォルダ                       | 2012/02/ |
| 一井有ドキュメント                  |            | ファイル フォルダ                       | 2008/06/ |
| TEPSON_Scan)遅延解消.BAT       | 1 KB       | MS-DOS バッチ フ                    | 2012/05/ |
| 圖EPSON_Scan遅延解消、VBS        | 3 KB       | VBScript Script File            | 2009/10/ |
| <                          |            | )                               | >        |
| 9個のオブジェクト 2.91             | KB         | マイコンビューター                       |          |

3:EPSON\_Scan遅延解消.BATのアイコンで右クリックして[ショートカットの作成]により ショートカットファイル「EPSON\_Scan遅延解消.lnk」を作成する (エクスプローラ上では通常 .lnk は表示されません)。

4: 上記#3で作成したEPSON\_Scan遅延解消.BAT のショートカットファイルEPSON\_Scan遅延解消.lnk を 以下のパスに配置する

C:¥Documents and Settings¥All Users¥デスクトップ

つまり、

C:¥Documents and Settings¥All Users¥デスクトップ¥EPSON\_Scan遅延解消.lnk とする。

# b) Windows 7の場合

※同梱ファイルの「Win7用」フォルダ内のファイルを使って下さい。

1:EPSON\_Scan遅延解消.VBS を以下のパスに配置する (注)Publicはパブリックと表示される。

C:¥Users¥Public

つまり、

C:¥Users¥Public¥EPSON\_Scan遅延解消.VBS

とする。

2:EPSON\_Scan遅延解消.BAT を以下のパスに配置する(上記と同じ)

C:¥Users¥Public

つまり、

C:¥Users¥Public¥EPSON\_Scan遅延解消.BAT

とする。

- 3:EPSON\_Scan遅延解消.BATのアイコンで右クリックして[ショートカットの作成]によりショートカット ファイル「EPSON\_Scan遅延解消.lnk」を作成する(エクスプローラ上では通常 .lnk は表示されません)。
- 4:上記#3で作成したEPSON\_Scan遅延解消.BAT のショートカットファイルEPSON\_Scan遅延解消.lnk を以下のパスに配置する C:¥Users¥Public¥デスクトップ

つまり、

C:¥Users¥Public¥デスクトップ¥EPSON\_Scan遅延解消.lnk とする。

### c) Windows XP, Windows 7共通

a) または b) の設定により、誰のIDでログインしても、その人のデスクトップ上にEPSON\_Scan遅延解消 ショートカットが 表示されるようになり、それをクリックすることで、EPSON\_Scan遅延解消.VBS を CSCRIPT 上で走らせられます。

※上記 a)または b) の#3&#4の設定をせず、#2での~.BATを#4で指定する位置に配置しても目的は達せられます (実際rev.0時点ではそうしていました)が、この場合コマンドプロンプトの標準のアイコンであるがゆえ、デスクトップ上では ギアのような絵、タスクバー上では[C:\]のような絵となり馴染みにくく、且つ識別し辛い状況になります。 そのため、アイコンを容易に変更できるショートカットをデスクトップに表示する方式にしてあります。 私の場合は([→]風な)黄緑色地に白抜きの矢印アイコンで利用していました。 これならば、デスクトップ上でもタスクバー上に縮小したときでも、明確に判別できるようになります。

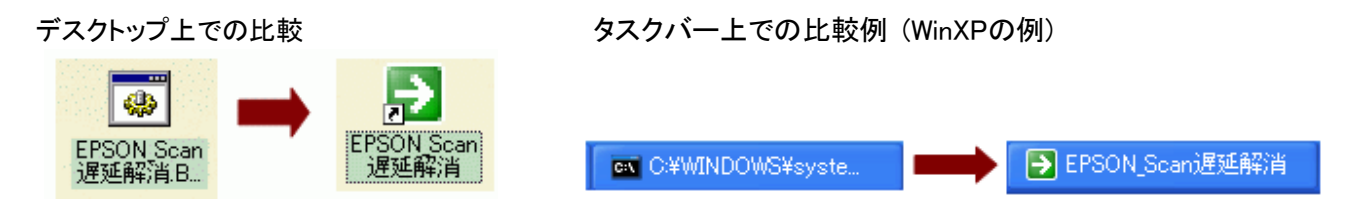

※アイコンは各自自由なものを使って下さって結構です。

※ちなみに「黄緑色地に白抜きの矢印アイコン」は、%SystemRoot%¥system32¥SHELL32.dll にあります。 ショートカットファイルのプロパティで[アイコンの設定]ボタンをクリックして、「このファイル内のアイコンを検索」欄に %SystemRoot%¥system32¥SHELL32.dll を入力するか[参照]ボタンで該当ファイルを選べば見つかります。

| アイコンの変更                                          |
|--------------------------------------------------|
| このファイル内のアイコンを検索(生):                              |
| KSystemRootX¥system32¥SHELL32.dll 参照( <u>B</u> ) |
| 下の一覧からアイコンを選択(S)                                 |
| 🍳 🚳 😂 😫 🏈 🐌 📌 🔁 🔛                                |
| <b>2999</b>                                      |
| 🔮 🕜 😂 👸 🕗 😫 🖬 🔬 😭                                |
| ₫₽₺&ॐ₽₽₽₫@@                                      |
| 8                                                |
| OK キャンセル                                         |

## ■起動方法·停止方法

1. デスクトップ上のショートカットファイルEPSON\_Scan遅延解消 をダブルクリックして起動させます。 すると以下のダイアログが表示されます。

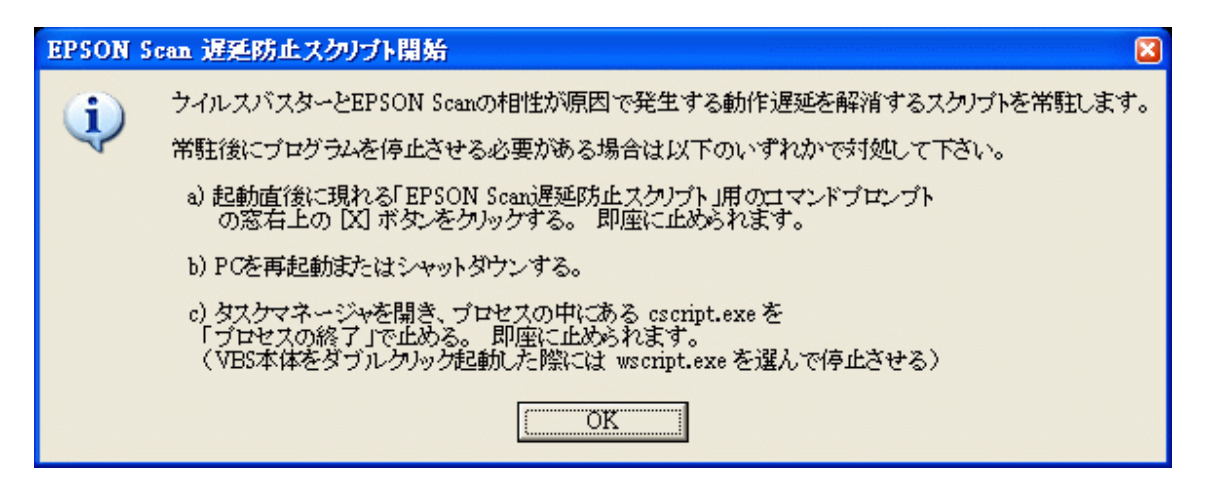

2. [OK]をクリックすると、以下のコマンドプロンプト(cmd.exe)の画面が現れます。

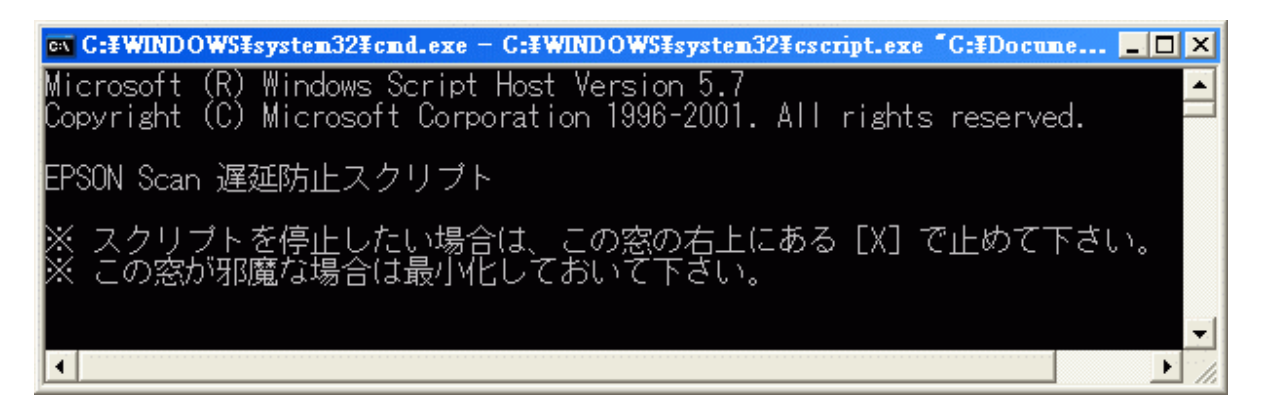

- 3. コマンド プロンプトに表示されている通りに対処して下さい。
  - a) 停止させたい場合は右上の図ボタンをクリック
  - b) 実行中にコマンド プロンプト画面が邪魔ならば[\_]ボタンをクリックして最小化
  - c) どうでもいい場合は放置

### ■備考

本スクリプトおよび、それを起動するバッチを使用した結果に対して、作者は一切の保障・補償を致しません。 ご意見・ご希望は歓迎いたしますが、作者はそれら全てに対応する義務を持ちません。同様に、バグや仕様不足に 対する修正の義務も持ちません。